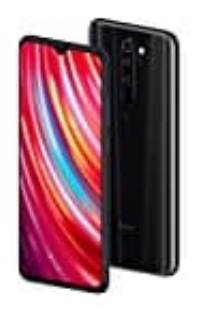

## Xiaomi Redmi Note 8 Pro

## Über das Telefon - Systeminformationen anzeigen

Wenn ihr z. B. sehen möchtet, welche Android Version auf eurem Smartphone installiert, könnt ihr dies in den Systeminformationen überprüfen. Dort werden euch auch weitere Informationen über euer Smartphone angezeigt.

Folgt dazu den nachstehenden Schritten:

1. Öffnet eure App-Übersicht.

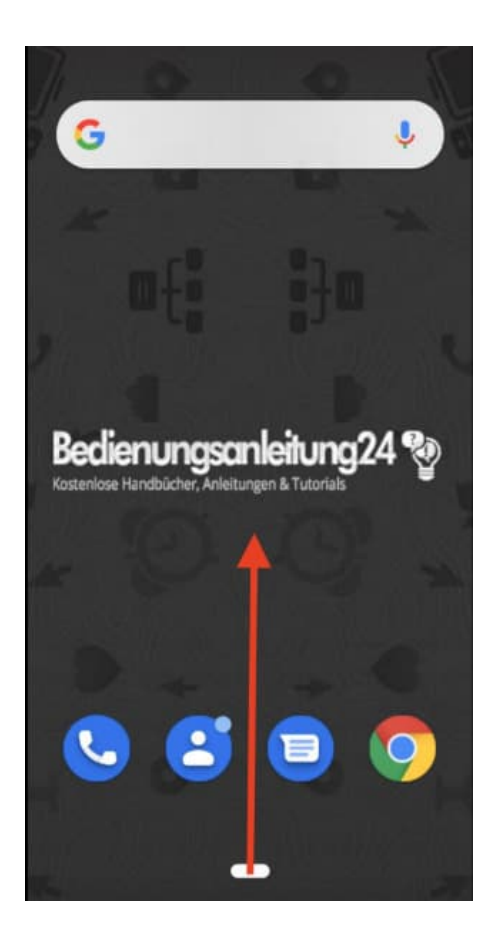

2. Sucht hier nach der **Einstellungen** App und tippt diese an.

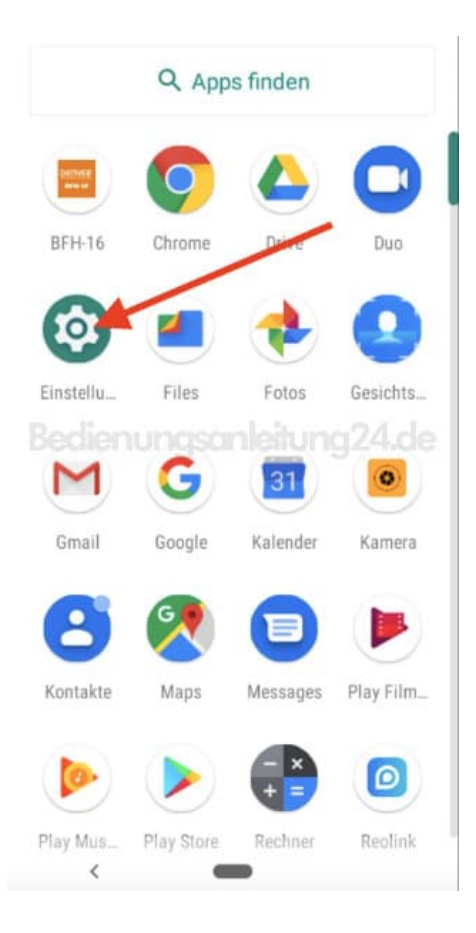

3. Scrollt in der Übersicht der Einstellungen nach ganz unten auf den Menüpunkt System.

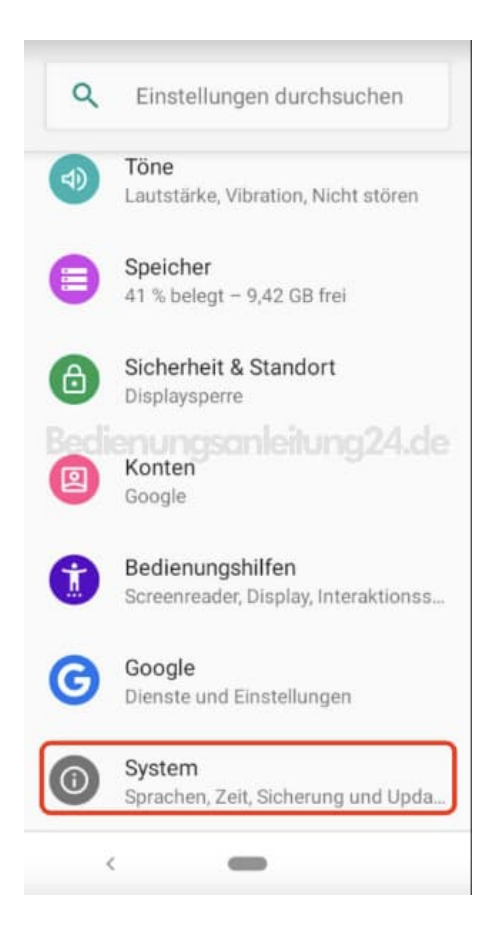

4. Hier werden euch nur "die wichtigsten" Einstellungen angezeigt. Um mehr zu sehen, tippt auf v Erweitert.

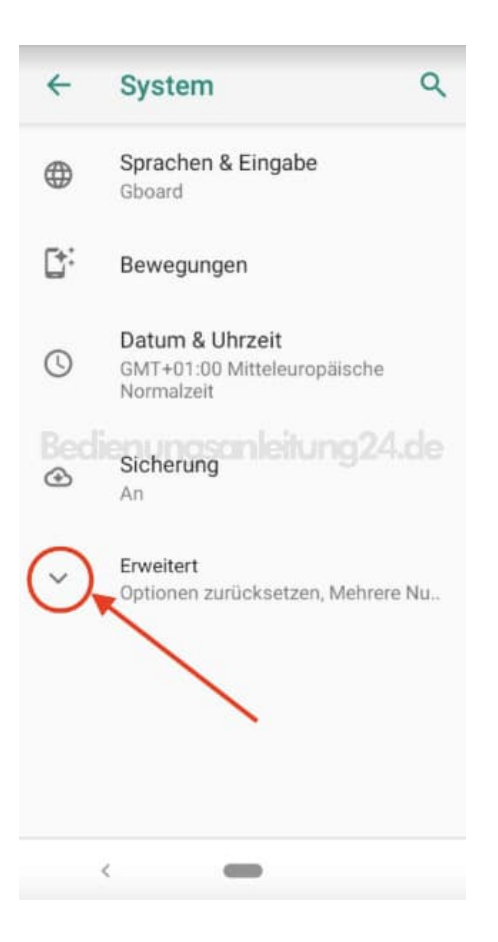

5. In der erweiterten Ansicht findet ihr ganz unten die Option Über das Telefon. Tippt diese Option an.

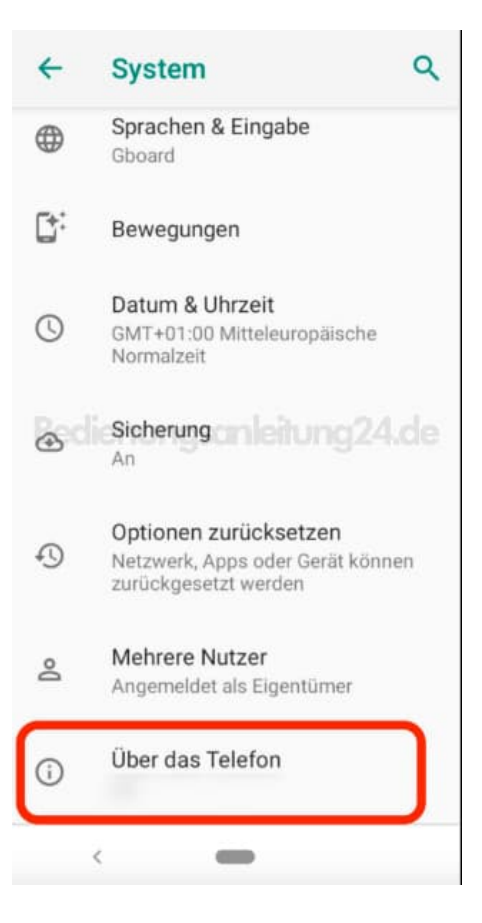

6. In der Übersicht seht ihr nun jegliche Informationen "Über das Telefon", die ihr durch scrollen anzeigen lassen könnt.

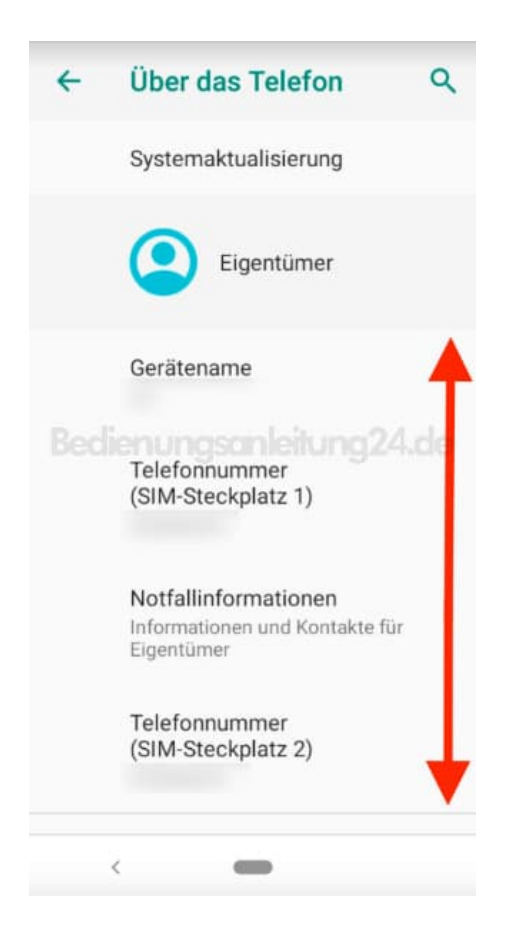

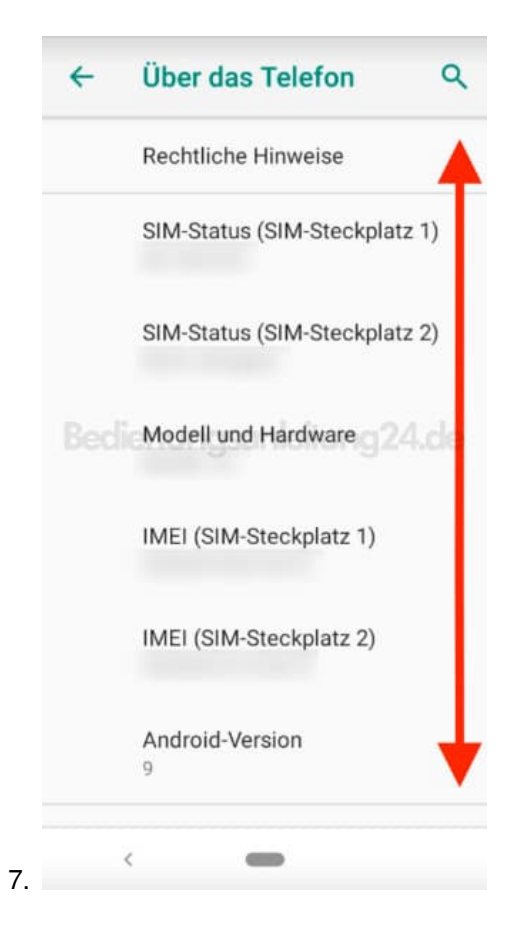

## ← Über das Telefon ♀ IMEI (SIM-Steckplatz 2) Android-Version 9 IP-Adresse Bedienungsonleitung24.d WLAN-MAC-Adresse Bluetooth-Adresse Build-Nummer

Diese PDF Anleitung wurde bereitgestellt von Bedienungsanleitung24.de Keine Haftung für bereitgestellte Inhalte. Die Richtigkeit der Inhalte wird nicht gewährleistet.